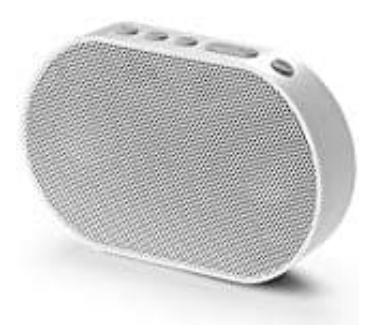

## **GGMM E2 Smart Speaker**

## Wlan - Wi-Fi Verbindung herstellen

- 1. Packe den Lautsprecher und das Zubehör aus und schließe ihn mit einem Netzadapter an. Der Lautsprecher schaltet automatisch ein. Falls nicht, halte die Power Taste für etwa 3 Sekunden gedrückt.
- 2. Drücke die Taste jetzt noch einmal kurz, um ihn auf Wlan Modus umzustellen. Die Anzeige blinkt blau.
- 3. Lade die App **GGMM-E Series** herunter und installiere diese auf deinem Smartgerät.

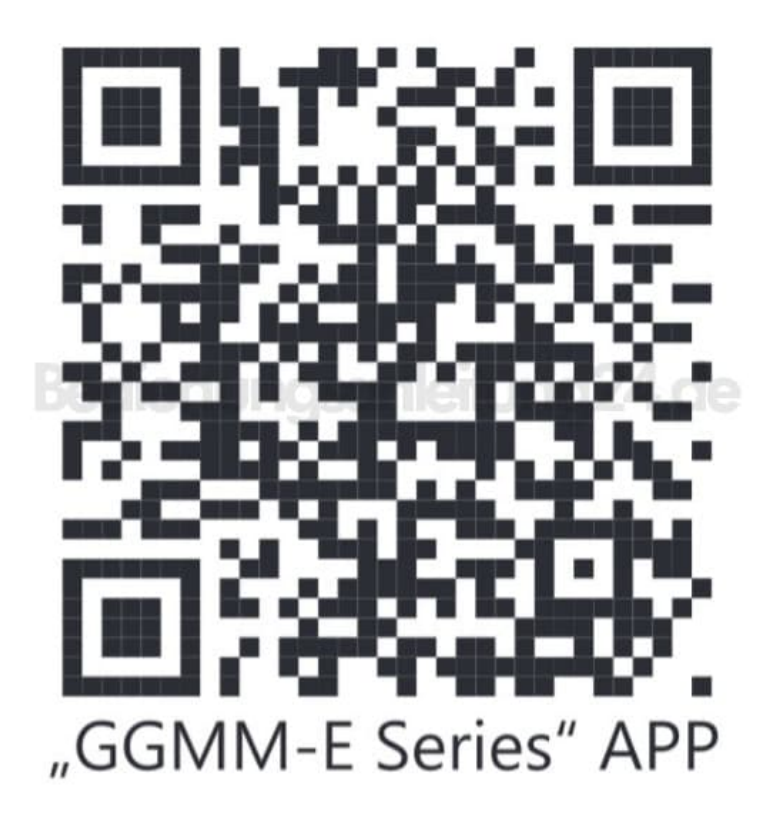

- 4. Wähle auf deinem Smartgerät unter Wi-Fi Einstellungen dein Wi-Fi Netzwerk aus und gib das Passwort ein (dieser Schritt kann ignoriert werden, wenn bereits verbunden).
- 5. Öffne die App und das Netzwerk gem. den Anweisungen über die App-Oberfläche ein.

6. Wenn die LED stetig blau leuchtet, ist die Verbindung erfolgreich hergestellt.

Diese PDF Anleitung wurde bereitgestellt von Bedienungsanleitung24.de Keine Haftung für bereitgestellte Inhalte. Die Richtigkeit der Inhalte wird nicht gewährleistet.